## Guía Rápida para la Nominación a Senior Member

## A. Datos que se requieren:

- 1. CV en Inglés del nominado lo más completo posible en formato digital para que sea adjuntado a su nominación.
- 2. El CV debe incluir datos de educación (estudios) y experiencia con fechas, lugar de trabajo, estudios, títulos, investigaciones, patentes, etc.
- Se debe contar con los datos de las referencias especialmente el número de miembro y los emails para notificación previa de que le estará llegando la solicitud de referencia para el nominado y también para inclusión en la nominación.

## B. Requisitos

- 1. El candidato debe ser un ingeniero, científico, educador, ejecutivo técnico u originador en campos designados por IEEE.
- Los candidatos deben de tener al menos 10 años de trabajo Profesional Se pueden considerar como trabajo profesional los estudios del candidato: 3 años por la Universidad (BSc), 4 por Maestría (MSc, ME) o 5 por un doctorado (PhD). Ejemplo: Un candidato tiene maestría y después laboró profesionalmente por 6 años; 4 Master + 6 desarrollo profesional = 10
- 3. Los candidatos deben haber mostrado un desempeño significativo en un periodo de por lo menos 5 años en esos 10 años (ej. Líder de Proyectos, Investigador, etc).
- 4. Adicionalmente, si un miembro se autonomina al grado de Senior Member debe presentar tres referencias de miembros de IEEE que tengan un grado Senior member o mayor. O solo dos referencias con grado Senior o mayor son necesarias si un Senior Member o grado mayor lo nomina.

### C. Pasos

Acceder a sitio web de aplicación. Se debe contar con Web Account, de no tenerla quien va a llenar la nominación tendrá que crearla en: <u>https://www.ieee.org/profile/public/createwebaccount/showRegister.html</u>

La página para nominar a Senior Member se encuentra a continuación y en este documento se muestran todos los pasos a seguir para completar el proceso. De revisarlos antes, le dará una idea de que material debe de contar para cada nominación.

http://www.ieee.org/membership\_services/membership/senior/application/index.html

| Senior Membe                                  | Application, | Nomination, | and Refe | rence Form |
|-----------------------------------------------|--------------|-------------|----------|------------|
| Sign In                                       |              |             |          |            |
| Username:                                     |              |             |          |            |
| Password:                                     |              |             |          |            |
| <ul> <li>Forgot user name/password</li> </ul> | 1?           |             |          |            |
| Sign in                                       |              |             |          |            |

1. Una vez se accede con el web account, el sistema mostrará las acciones en curso y la opción de crear nuevas nominaciones

| Senior                                       | Member App                                                       | olication,          | Nomina         | tion, a                | nd Reference For      | m |
|----------------------------------------------|------------------------------------------------------------------|---------------------|----------------|------------------------|-----------------------|---|
|                                              | - Frankriger Takan                                               | . M                 |                |                        |                       |   |
| Create                                       |                                                                  | 4 ™                 |                |                        |                       |   |
| Greate a                                     | Appacation                                                       |                     |                |                        |                       |   |
| 1                                            | 20                                                               |                     |                |                        |                       |   |
| My Appli                                     | cations                                                          |                     |                |                        |                       |   |
| <b>My Appli</b><br>Created                   | cations<br>Last Modified                                         | Member #            | Applicant      | Status                 |                       |   |
| My Appli<br>Created<br>25-Apr-201            | <b>cations</b><br>Last Modified<br>2 25-Apr-2012 12:1            | Member #            | Applicant      | <b>Status</b><br>Draft | View/Edit Application |   |
| My Appli<br>Created<br>25-Apr-201<br>My Comr | cations<br>Last Modified<br>2 25-Apr-2012 12:1                   | Member #<br>8       | Applicant      | <b>Status</b><br>Draft | View/Edit Application |   |
| My Appli<br>Created<br>25-Apr-201<br>My Comp | cations<br>Last Modified<br>2 25-Apr-2012 12:1<br>Dieted Referra | Member #<br>8<br>Is | Applicant<br>, | Status<br>Draft        | View/Edit Application |   |

# 2. Crear una nueva Aplicación

En el tab **Application Info** se introduce la información de contacto del nominado, Experiencia profesional y contribución significativa.Se puede notar que la información del nominador se mantiene en el documento como parte de los requisitos para proceder con el procedimiento.

| enior Member App              | lication, Nor | mination, and Reference Form               |
|-------------------------------|---------------|--------------------------------------------|
|                               |               | → Logo                                     |
| Application Info Education    | Job Profile   | References Attachments Review/Submit       |
| * Are you nominating someone? | • Yes C No    | * Is the nomination a surprise? C Yes 🙆 No |
| Member #                      |               | Application Status Draft                   |
| Section                       |               | Region                                     |
| * First/Given Name            |               | Grade                                      |
| Middle Name                   |               | Home Phone                                 |
| * Last/Family/Surname Name    |               | Business Phone                             |
| * Email                       |               | Fax                                        |
| * Address Line 1              |               |                                            |
| Address Line 2                |               | Nominator Member # 0/155529                |
| Address Line 3                |               | First Name Enrique                         |
| * City                        |               | Last Name Tojera M                         |
| * Country                     |               | East Name regeral m                        |
| State/Province/Region         |               | Mombarship Crade Senier Member             |
| Other State / Province        |               | Nominatoria Bagian PO                      |
| Zip/Postal Code               |               | * Section or Society                       |

#### **Professional Experience**

Please list ten years or more of professional experience, which can include up to a maximum of five years for educational experience. We encourage you to upload a detailed resume or CV with associated dates. Without a resume or CV, there may not be sufficient information for the review panel to make a favorable decision which could result in your application being denied or deferred. Education and work experience are counted separately and are not double counted. (Use as much space as you need).

#### **Significant Performance**

List demonstrated significant performance over a period of at least five years. Years need not be consecutive. It is required that your list of achievements include dates. Significant performance focuses on professional experience following educational experience or between degrees. (Use as much space as you need)

Return to Portal

Continue to Education

3. En el siguiente tab, **Education**, se introduce la información de Educación del nominado.

|                                     |                    |                           |             |                 | > Logout |
|-------------------------------------|--------------------|---------------------------|-------------|-----------------|----------|
| Application Info 🔔 🔶 Ec             | ucation Job        | Profile References        | Attachments | Review/Submit   |          |
| * Highest Level o                   | Education Received | First Professional Degree | C Masters   | C Doctorate/PhD | C N/A    |
| irst Professional                   | Dearee Info        | ormation                  |             |                 |          |
| * School Name                       |                    |                           |             |                 |          |
| School Name                         |                    |                           |             |                 |          |
| * School City                       |                    |                           |             |                 |          |
| * Date Started                      |                    |                           |             |                 |          |
|                                     |                    |                           |             |                 |          |
| * Degree Received                   |                    |                           |             |                 |          |
| * Degree Received<br>* Major Course |                    |                           |             |                 |          |

4. Continua con la sección de **Job Profile** donde se incluye información del historial laboral del nominado.

|                                    |                                        | > Logou     |
|------------------------------------|----------------------------------------|-------------|
| Application Info 🔬 > Education 🔬 > | Job Profile References Attachments Rev | view/Submit |
| resent Occupation                  |                                        |             |
| * Company                          | Address                                |             |
| * Title                            | Address 2                              |             |
| * Years Experience                 | Address 3                              |             |
| * Phone                            | City                                   |             |
| * Fax                              | US State / Province                    | ×           |
|                                    | Other State / Province                 |             |
|                                    | Postal Code                            |             |
|                                    | * Country                              |             |

5. En el siguiente paso se incluyen la información de los miembros que servirán de referencias, **References.** El sistema automáticamente enviará a estos la solicitud en línea para que realicen la referencia.

|                                                               |                                                 |                          |                             |               |                     | ▶ Logout |
|---------------------------------------------------------------|-------------------------------------------------|--------------------------|-----------------------------|---------------|---------------------|----------|
| Application Info 🔥 >                                          | Education 🔥 >                                   | Job Profile 🔔 >          | References                  | Attach        | ments Review/Submit |          |
| References                                                    |                                                 |                          |                             |               |                     |          |
| Obtain the IEEE member num                                    | ber of your reference                           | before completing this   | step.                       |               |                     |          |
| If you do not have this inform<br>Please note that references | mation, your application will receive and email | on will be saved in Drai | tt form.<br>Iv after vou er | tor their IEE | E member number     |          |
| The email will contain a link !                               | to the reference form                           | which will require then  | n to log in to a            | ccess the fo  | rm.                 |          |
|                                                               |                                                 | Deference                | Status                      | Email         | Member Grade        |          |
| Date Created                                                  | Member #                                        | Reference                | Statas                      |               |                     |          |
| Date Created                                                  | Member #                                        | Reference                | Status                      |               |                     |          |
| Date Created                                                  | Member #                                        | Reference                | Status                      |               |                     |          |
| Date Created                                                  | Member #                                        | Reference                | Status                      |               |                     |          |

6. Si se desea incluir algún adjunto, este se incluye en el tab **Attachments**. Es recomendable adjuntar aquí un CV completo del nominado. Esto permitirá al panel evaluador tener más detalles sobre la trayectoria profesional del nominado.

|                   |                          |                                                                       | > Logo                            |
|-------------------|--------------------------|-----------------------------------------------------------------------|-----------------------------------|
| nnlication Info   | A Education              | Inh Profile A References A Attach                                     | ments Review/Submit               |
| spincerion mile ( | . Concurrent             | Source and a residences a reader                                      | Review/ Submit                    |
| ttachmen          | ts                       |                                                                       |                                   |
| delines: Attachm  | nent file should be in . | oc, .pdf, .xls, .docx, .xlsx, .tif, .tiff, .rtf or .txt format. The n | naximum file size allowed is 3MB. |
|                   |                          |                                                                       |                                   |
| Add Attachn       | nent                     |                                                                       |                                   |

7. **Review/Submit.** En el último paso el sistema permite revisar la información que se ha incluido y también presenta aquellas secciones que no han sido completadas con un alerta

|                                                                                                    | > Logo |
|----------------------------------------------------------------------------------------------------|--------|
| Application Info 🔬 🔷 Education 🏦 💫 Job Profile 🔔 🔷 References 🔔 🔷 Attachments 🧼 Review/Submit                                                                                                    |        |
|                                                                                                    |        |
| Review / Submit                                                                                                    |        |
| Review / Submit                                                                                                    |        |
| Review / Submit<br>The following sections of your application have not been completed:<br>Application Information                                                                                                    |        |
| Review / Submit<br>The following sections of your application have not been completed:<br>Application Information<br>Education Information                                                                                                    |        |
| Review / Submit<br>The following sections of your application have not been completed:<br>Application Information<br>Education Information<br>Job Profile                                                                                                    |        |
| Review / Submit<br>The following sections of your application have not been completed:<br>Application Information<br>Education Information<br>Job Profile<br>References                                                                                                    |        |
| Review / Submit<br>The following sections of your application have not been completed:<br>Application Information<br>Education Information<br>Job Profile<br>References<br>lease complete the sections listed above before trying to submit your application for Senior Membership. |        |

Una vez todos los campos están completados y no hay mas alarmas, se somete la nominación completa.